## Exporting Grades to Banner/MyPortal

## STEP ONE: GRADING SCHEME

In order for this to work properly, you must first have a Grading Scheme set up for your course.

- 1. Go to your course and click Settings.
- 2. In your Course Details tab, lick the **Enable Course Grading Scheme** checkbox.
- 3. Click the Set Grading Scheme link.
- 4. You will see the default Grading Scheme from Canvas.
  - If the scale works for you, click Done
  - If the scale does not work for you, click the **Edit Pencil** in the window to adjust your scale. Click **Save**, then click **Done**.

| View/Edit Grading Scheme × |                        |                             |
|----------------------------|------------------------|-----------------------------|
|                            | Default Grading Scheme | 🝳 Select Another Schume 🖋 😣 |
| Name:                      | Range:                 |                             |
| А                          | 100 %                  | to 94.0%                    |
| A-                         | < 94.0 %               | to 90.0%                    |
| B+                         | < 90.0 %               | to 87.0%                    |
| В                          | < 87.0 %               | to 84.0%                    |
| B-                         | < 84.0 %               | to 80.0%                    |
| C+                         | < 80.0 %               | to 77.0%                    |
| С                          | < 77.0 %               | to 74.0%                    |
| C-                         | < 74.0 %               | to 70.0%                    |
| D+                         | < 70.0 %               | to 67.0%                    |
| D                          | < 67.0 %               | to 64.0%                    |
| D-                         | < 64.0 %               | to 61.0%                    |
| F                          | < 61.0 %               | to 0.0%                     |
|                            |                        | manage grading schemes Done |

5. Click **Update Course Details** at the bottom of the Settings page. If you go to your Gradebook, you should now see a letter grade next to the percentages in your total column.

## Update Course Details

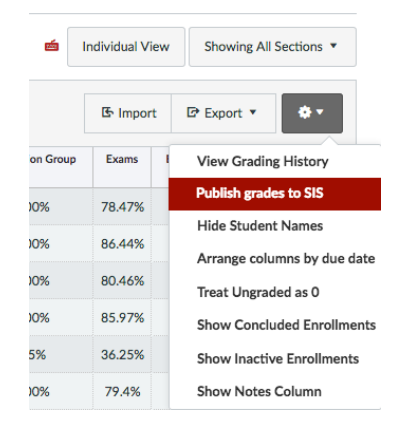

## STEP TWO: EXPORT GRADES

- 1. If your gradebook looks correct in Canvas, click the **Settings Wheel** in the far right corner and select **Publish Grades to SIS.** Click **OK** in the window that appears.
- 2. Check your Grades in MyPortal/Banner to make sure they made it.
  - <u>Note:</u> You will need to manually enter Incomplete for any Incomplete students.
- 3. Please report any errors.

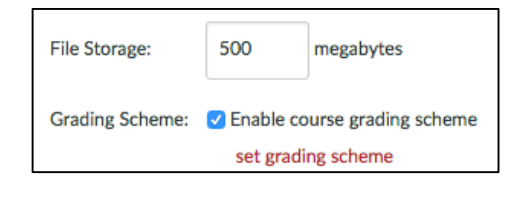